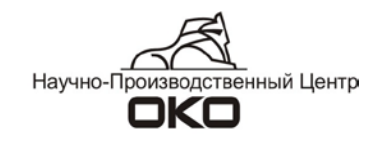

# ПРОГРАММНОЕ ОБЕСПЕЧЕНИЕ СИСТЕМЫ ПЕРЕДАЧИ ИЗВЕЩЕНИЙ «ОКО»

Работа с карточкой АК версии ПО 10.20

## Оглавление

| 1. | Общие сведения                                                                                     | 3  |
|----|----------------------------------------------------------------------------------------------------|----|
|    | 1.1. Внешний вид                                                                                   | 3  |
|    | 1.2. Создание карточки                                                                             | 4  |
|    | 1.3. Адреса, устройства, разделы                                                                   | 5  |
|    | 1.3.1. Адрес                                                                                       | 5  |
|    | 1.3.2. Устройства                                                                                  | 5  |
|    | 1.3.3. Разделы                                                                                     | 5  |
|    | 1.3.4. Примеры                                                                                     | 6  |
| 2. | Настройка карточки                                                                                 | 7  |
|    | 2.1. Настройка карточки объекта с одним разделом охраны                                            | 7  |
|    | 2.2. Настройка карточки с несколькими разделами охраны                                             | 8  |
|    | 2.2.1. Общие сведения                                                                              | 8  |
|    | 2.2.2. Варианты создания БД разделов и зон многораздельного объекта                                | 9  |
|    | 2.3. Создание каналов связи карточки АК                                                            | 13 |
|    | 2.4. Включение настроек и опций карточки АК                                                        | 14 |
|    | 2.5. Особенности работы с разделами                                                                | 16 |
|    | 2.5.1. Создание и просмотр планов                                                                  | 16 |
|    | 2.5.2. Заведение и просмотр регламентов для объекта в целом и разделов                             | 17 |
|    | 2.5.3. Заведение интервала контроля постановок/снятий с объекта в целом и разделов в отдельнос     | ти |
|    |                                                                                                    | 18 |
|    | 2.5.4. Прочие настройки для разделов                                                               | 18 |
| 3. | Настройка ретрансляции на другие ПЦН                                                               | 19 |
|    | 3.1. Описание функции                                                                              | 19 |
|    | 3.2. Алгоритм настройки                                                                            | 19 |
|    | 3.2.1. Шаг 1. Выбрать и настроить канал ретрансляции, подключить к нему удаленный ПЦН              | 19 |
|    | 3.2.2. Шаг 2. Настроить направление ретрансляции в карточке объекта                                | 19 |
|    | 3.2.3. Шаг 3. Настроить список и типы сообщений, которые необходимо транслировать на данный<br>ПЦН | 21 |
| 4. | Трочие изменения                                                                                   | 22 |
|    | 4.1. Контроль состояния объектов                                                                   | 22 |
|    | 4.2. Ошибки конвертации разделов и адресов                                                         | 22 |

## 1. Общие сведения

В версии 7.90 существенно изменился порядок заполнения карточки абонентского комплекта (АК).

Предложения по работе с новой формой карточки АК Вы можете направлять по адресам <u>semenova@oko-ek.ru</u>, <u>petu@oko-ek.ru</u> или по телефону (343)310-88-00 доб.229.

## 1.1. Внешний вид

Внешний вид карточки зависит от:

- использования опции ведения базы данных оборудования (включается галочкой «Оборудование АК» в «Настройках сервера ПЦН»);

- количества разделов охраны объекта (однораздельный, многораздельный объект);

- каналов связи абонентского оборудования (наличие канала GSM, TCP, TФМ);
- подключенных опций (регламент, sms-email, планы и пр.).

Внешний вид карточки, созданной с настройками по умолчанию:

| ŧ.           |                  |                   |         |                     |                 |
|--------------|------------------|-------------------|---------|---------------------|-----------------|
| Nº 0         | Общее            | Состояние         | Разделы | Оборудование        | Настройки       |
| Разделов - 0 |                  | •                 |         | •                   |                 |
|              | Имя              |                   | Монт    | • Статус            | Контро 01.08.11 |
|              | Адр.             |                   |         | Район 💌 💌 🤇         | Оплачен до      |
|              | Контактные лица, | адреса, телефоны  |         |                     |                 |
|              |                  |                   |         |                     |                 |
|              |                  |                   |         |                     |                 |
|              |                  |                   |         |                     |                 |
| 💯 План       |                  |                   |         |                     | <u></u>         |
| История      |                  |                   |         |                     | <u> </u>        |
| Сообщения    |                  |                   |         |                     |                 |
| Вызова       |                  |                   |         |                     |                 |
| Сработки     |                  |                   |         |                     |                 |
| Заявки       |                  |                   |         |                     |                 |
|              | Сценарий действи | и оператора по тр | евоге   | Сценарий вызова ГБР |                 |
| Arr          | 6                |                   | *       |                     | <u> </u>        |
| AN           |                  |                   |         |                     |                 |
|              | 1                |                   | <u></u> | 11                  |                 |

Внешний вид карточки объекта с одним разделом (пример оформления карточки АК):

| . 🗅   |           |                    |                    |                 |                      |                 |
|-------|-----------|--------------------|--------------------|-----------------|----------------------|-----------------|
| Ne    | 7000      | Общее              | Состояние          | Разделы         | Оборудование         | Настройки       |
| Раз   | целов - 1 | Магазин            | • 000 "БЫТС        | ЕРВИС"          |                      |                 |
| Позы  | вной ГБР  |                    |                    |                 |                      |                 |
| ГБ    | P1        |                    | ЭВАРЫ"             | Монт 09.08.11   | Иванов 💌 Статус      | Pabota 18.05.11 |
|       |           | Адр УЛ.ЛЕН         | ИНА Д.1.КВ.2       |                 | Район 💌 Ленинскі 💌 🤇 | Оплачен до 🔒    |
|       |           | Контактные лица    | , адреса, телефоны |                 |                      |                 |
|       |           | <b>ПЕТРОВА ЕКА</b> | ТЕРИНА ИВАНОВН     | HA - 8912223344 | <u>5</u>             | A               |
|       |           | ПЕТРОВ Иван        | Иваныч - 8912223   | <u>13445</u>    |                      |                 |
|       |           |                    |                    |                 |                      |                 |
| Perr  | амент     |                    |                    |                 |                      |                 |
| 72E   | Ілан      |                    |                    |                 |                      | *               |
|       |           | на объекте воз     | зможно присутстви  | ие домашних жив | отных (кошка)        | *               |
| Ис    | тория     |                    |                    |                 |                      |                 |
| Cool  | бщения    | замена АКБ - С     | 1.01.2001          |                 |                      |                 |
| BE    | зова      |                    |                    |                 |                      |                 |
| Cpa   | аботки    |                    |                    |                 |                      |                 |
| 3a    | аявки     |                    |                    |                 |                      | -               |
|       |           | Сценарий действ    | ий оператора по тр | евоге           | Сценарий вызова ГБР  | 100             |
|       |           |                    |                    | *               |                      | *               |
| A     | кт        |                    |                    |                 |                      |                 |
|       |           |                    |                    | *               | 1                    | v.              |
| Коэф. | rp.=1.20  | 3                  |                    |                 |                      |                 |

«Сценарий вызова ГБР» заполняется в случае существования специальных условий работы с объектом при тревоге, отличных от общепринятых для каждой ГБР.

Внешний вид карточки объекта с несколькими разделами, каналом GSM и включенными опциями:

| L  | GSM 23.08.11                      | 06:23 Снятие Nº8           | 3 разделов 1,2,3,-          | 4,5           |                      |            |          |
|----|-----------------------------------|----------------------------|-----------------------------|---------------|----------------------|------------|----------|
| Nº | 795                               | Общее                      | Состояние                   | Разделы       | Оборудование         | Настр      | ойки     |
|    | Разделов - 5                      | Офис                       | • 000 око                   |               |                      |            | Y4 0     |
| 3  | Позывной ГБР<br>вонок по тел.     | Имя "ОКО"                  | ;                           | Монт 24.04.06 | 81 Рожков 👻 Статус   | Работа 🔻   | 16.05.00 |
| 6  | 23.08.11 06:23<br>Снятие разделов | ВЫСОЦІ<br>Контактные лица, | КОГО 36<br>адреса, телефоны |               | Район 💌 Кировскі 💌   | Оплачен до | ••       |
|    | Баланс SMS<br>SMS/E-MAIL          | Иванов Иван Ив             | анович (343)310-8           | 8-00          |                      |            |          |
|    | 🚰 План                            |                            |                             |               |                      |            |          |
| 1  | История                           |                            |                             |               |                      |            | <u></u>  |
|    | Сообщения                         |                            |                             |               |                      |            |          |
|    | Вызова                            |                            |                             |               |                      |            |          |
|    | Сработки                          |                            |                             |               |                      |            |          |
|    | Заявки                            |                            |                             |               |                      |            |          |
|    | Пользователи                      | <br>Сценарий действи       | ат оператора по тра         | воле          | Сценарий вызова ГБР  |            |          |
|    |                                   | На сигналы "раз            | зомкнут шлейф" н            | e 🔺           | При тревогах посыла  | ть нашего  |          |
|    | Акт                               | реагировать.               |                             |               | охранника! Дать ключ | ни от      |          |
| TO | 03 of 20.11.09                    |                            |                             | -             | подъезда!            |            |          |
| K  | оэф. тр.=7.15                     | 1.                         |                             | 1             | \$                   |            | -        |

## 1.2. Создание карточки

Впервые карточка создается из меню «Картотека» (пункт «Карточка АК»). Все последующие карточки создаются следующим образом:

- вызвать любую созданную карточку АК;
- нажать кнопку 📕

- перейти на вкладку «Настройки», ввести сетевой адрес АК, прошитый в конфигурации абонентского прибора, установленного на объекте;

| Разделов - 0                          |                                                                     | Пополнитори но                                             |                                     |                                                                                           |                             |
|---------------------------------------|---------------------------------------------------------------------|------------------------------------------------------------|-------------------------------------|-------------------------------------------------------------------------------------------|-----------------------------|
| · · · · · · · · · · · · · · · · · · · |                                                                     | дополнительно                                              |                                     | Каналь                                                                                    | si<br>S                     |
|                                       | №                                                                   | 7032 Разде<br>Прот                                         | елов 0<br>гокол 2 Ре                | зерв.№                                                                                    | 0                           |
| 🔁 План                                | Г SMS/E-№<br>Регламе<br>Г Регламе<br>Г План<br>Г Карта<br>Г Пользої | IAIL<br>Энт на постановку и<br>Энт на отключение<br>ватели | и снятие и<br>шлейфов по<br>И<br>по | чтервал контроля<br>ступления сигналов (мин)<br>нтервал контроля<br>становок\снятий (мин) | 26<br>100<br>100 <b>हुड</b> |
| История<br>Сообщения                  | П Наличие                                                           | е пож. датчиков<br>е тревожной кнопкі                      | и                                   | ериод тех. обслуж. (мес)                                                                  | 0                           |
| Сработки                              | Г Вывод <<br>Г Запрет (                                             | Отключение сети 2<br>оповещения об 4-х                     | 20в> на трев. з<br>часовом отклю    | кран<br>чении сети 220в                                                                   |                             |
| Заявки                                | Трансля                                                             | ация по каналу№                                            |                                     |                                                                                           |                             |
| Акт                                   | 🔽 Коэф. тр                                                          | удоемкости Пере                                            | счет                                | Панель)<br>Примечания по сети<br>Г                                                        | 220в                        |
|                                       | Протокол                                                            | изменений в картс                                          | очке                                |                                                                                           |                             |

## 1.3. Адреса, устройства, разделы.

В новой версии ПО СПИР ОКО изменились требования к заполнению адресных параметров оборудования (адрес, раздел, устройство). Появилась новые вкладки «Разделы» и «Устройства».

## 1.3.1. Адрес

Адрес – это номер устройства, установленного на объекте.

В системе абонентского оборудования ОКО адреса присваиваются:

- базовому блоку - всегда имеет адрес 0;

- блоками клавиатуры (от 1 до 15);

- блокам расширения (от 1 до 15).

Присвоение адреса устройствам позволяет точно установить соответствие между разделами и зонами, принадлежащими данным устройствам.

В системе «Орион» адреса имеют устройства, подключенные к пульту С-2000 (Сигнал-20 и пр.) и выбираются с помощью программы PProg.

## 1.3.2. Устройства

Устройство – это наименование оборудования, на котором находятся шлейфы (зоны), объединенные в разделы. Каждое устройство имеет адрес.

Поле «Устройство» - текстовое в нем могут быть следующие записи:

- ББ (базовый блок);

- БКЛ (блок клавиатуры);

- БР (блок расширения);

- различные ПКП (приборы контрольно-приемные) сторонних производителей.

Устройство, на котором находится шлейф, можно выбрать сразу при заведении датчиков.

| 🛓 Обору  | дование |              |         |           | _       |          |         |         |        |               | <b>i</b> 06 | іорудова | ание           |         |          |         |      |          |          |      |      |            |
|----------|---------|--------------|---------|-----------|---------|----------|---------|---------|--------|---------------|-------------|----------|----------------|---------|----------|---------|------|----------|----------|------|------|------------|
| Данные   | Таблица | ОКО пане     | пкп     | Клавиатур | Датчики | Оповеш   | цат В   | идео    | Разное |               | Дани        | ные Та   | блица ОКО пане | пкп     | Клавиату | Датчики | 1 01 | овещат   | Видео    | Pa   | зное |            |
| N⁰NТип   | i.      | Наименова    | ние     |           | 30      | энаК. тр | у Кол Г | анель В | ыб 🔺   | 🗸 Адрес       | NºN         | Тип      | Наименова      | ание    |          | -       | Зона | К. тру К | ол Панел | ывыб | •    | Адрес      |
| ▶100 Дат | чик     | ОРТЕХ(ИК)    |         |           | 0       | XP 0.30  | 1       |         | 7      | 0             | ▶100        | Датчик   | ОРТЕХ(ИК)      | )       |          |         | OXP  | 0.30     | 1        | 7    | -    | 1          |
| 101 Дат  | гчик    | Apollo (ИК)  |         |           | 0       | XP 0.30  | 1       | 56      |        | Pagner        | 101         | Датчик   | Apollo (ИК)    | i i     |          | ¢.      | OXP  | 0.30     | 1        |      |      | Pasnen     |
| 102 Дат  | чик     | DSC (ИК)     |         |           | 0       | XP 0.30  | ) 1 E   | БКЛ     | 1      | 1             | 102         | Датчик   | DSC (ИК)       |         |          |         | OXP  | 0.30     | 1        |      |      | 5          |
| 103 Дат  | чик     | MH-10 (ИК)   |         |           | 0       | XP 0.30  | 1       | 5P F    | 1      | Second Second | 103         | Датчик   | МН-10 (ИК)     | )       |          |         | OXP  | 0.30     | 1        |      |      |            |
| 104 Дат  | чик     | MH-20 (ИК)   |         |           | 0       | XP 0.30  | ) 1     | C       | 1      | П ПКП         | 104         | Датчик   | МН-20 (ИК)     | )       |          |         | OXP  | 0.30     | 1        |      |      |            |
| 105 Дат  | чик     | Colt (ИК)    |         |           | 0       | XP 0.30  | 1       | E       |        | -             | 105         | Датчик   | Colt (ИК)      |         |          |         | OXP  | 0.30     | 1        |      |      | -          |
| 106 Дат  | чик     | Enforcer (И  | Ю       |           | 0       | XP 0.30  | 1       | E       |        |               | 106         | Датчик   | Enforcer (И    | 1K)     |          |         | OXP  | 0.30     | 1        |      |      | рубин      |
| 107 Дат  | чик     | Octopus (VI  | Ю       |           | 0       | XP 0.30  | 1       | Г       |        |               | 107         | Датчик   | Octopus (И     | 1K)     |          |         | OXP  | 0.30     | 1        |      |      | ЗАЩИТА     |
| 108 Дат  | чик     | Enforcer PI  | (ИК)    |           | 0       | XP 0.30  | 1       |         | 1      | Defineren     | 108         | Датчик   | Enforcer PI    | (ИК)    |          |         | OXP  | 0.30     | 1        |      |      | Пульсар    |
| 109 Дат  | чик     | Eclipse EP   | (ИК+РВ) |           | 0       | XP 0.30  | 1       | E       | 1      | дооавить      | 109         | Датчик   | Eclipse EP     | (ИК+РВ) |          | ¢.      | OXP  | 0.30     | 1        |      |      | TVISTA 501 |
| 110 Дат  | чик     | Colt PI (ИК) |         |           | 0       | XP 0.30  | 1       | Г       | 1      |               | 110         | Датчик   | Colt PI (ИК)   | )       |          |         | OXP  | 0.30     | 1        |      |      | Гранит-4   |
| 111 Дат  | чик     | BG-2000 (Д   | PC)     |           | 0       | XP 0.30  | 1       | L L     |        |               | 111         | Датчик   | BG-2000 (Д     | LPC)    |          |         | OXP  | 0.30     | 1        |      |      | Радуга     |
| 112 Дат  | чик     | GBD-2 (ДРС   | C)      |           | 0       | XP 0.30  | 1 1     | E       | 1      |               | 112         | Датчик   | GBD-2 (ДP      | C)      |          |         | OXP  | 0.30     | 1        |      |      |            |
| 113 Дат  | чик     | ИП-212-3С    | У (ДИП) |           | П       | Ж 0.20   | 1       | E       | 1      |               | 113         | Датчик   | ИП-212-3С      | У (ДИП) |          |         | ΠЖ   | 0.20     | 1        |      |      |            |
| 114 Дат  | чик     | ИП-109       |         |           | П       | Ж 0.05   | 5 1     | E       | 1      |               | 114         | Датчик   | ИП-109         |         |          |         | ΠЖ   | 0.05     | 1        |      |      |            |
| 115 Дат  | чик     | ИПР          |         |           | П       | Ж 0.15   | 5 1     | L L     |        |               | 115         | Датчик   | ИПР            |         |          |         | ΠЖ   | 0.15     | 1        |      | _    |            |
| 116 Дат  | чик     | Пульсар (Д   | 0П)     |           | П       | Ж 0.20   | 1       | E       | 1      |               | 116         | Датчик   | Пульсар (Д     | цоп)    |          |         | ΠЖ   | 0.20     | 1        |      | _    |            |
| 117 Дат  | чик     | ИО-102 (СМ   | 4K)     |           | 0       | XP 0.10  | 1       | E       | 1      |               | 117         | Датчик   | ИО-102 (СІ     | MK)     |          | -       | OXP  | 0.10     | 1        |      | _    |            |
| 118 Дат  | чик     | ИО-102-20    | (CMK)   |           | 0       | XP 0.10  | 1       | Г       | 1      |               | 118         | Датчик   | ИО-102-20      | (CMK)   |          |         | OXP  | 0.10     | 1        |      |      |            |
| 119 Дат  | чик     | SP-1 (BK)    |         |           | T       | P 0.10   | 1       | I I     |        |               | 119         | Датчик   | SP-1 (BK)      |         |          |         | TP   | 0.10     | 1        |      | _    |            |
| 120 Дат  | чик     | РВК          |         |           | T       | P 0.20   | 1       |         | 1      |               | 120         | Датчик   | РВК            |         |          |         | TP   | 0.20     | 1        |      | _    |            |
| 121 Дат  | чик     | Фольга       |         |           | 0       | XP 0.10  | 1       | Г       |        |               | 121         | Датчик   | Фольга         |         |          | 0       | OXP  | 0.10     | 1        |      |      |            |
| 122 Дат  | чик     | Путанка      |         |           | 0       | XP 0.10  | 1       | r       | 1      |               | 122         | Датчик   | Путанка        |         |          |         | OXP  | 0.10     | 1        |      |      |            |
| 123 Лат  | чик     | NH-3         |         |           | Ч       | c land   | 1 1     | r       |        |               | 1123        | Платчик  | INH-3          |         |          |         | ис І | n nn l   | 11       |      | Ľ٦.  |            |
| 4        |         |              |         |           |         |          |         |         | P.     |               |             |          |                |         |          |         |      |          |          |      |      |            |

## 1.3.3. Разделы

Раздел – это группа зон (шлейфов), состоянием охраны которых можно управлять.

В системе ОКО абонентское оборудование (устройства) делится на две группы:

1. Устройство представляет собой законченный раздел охраны. Адрес устройства совпадает с адресом раздела (панель ППК-100 версии 816, блоки расширения БР-100 и т.д.) или отличается на 1 (панели ППК-403, ППК-402, ППК-410).

2. Устройства может быть сконфигурировано для работы с несколькими разделами охраны. Одному адресу устройства могут соответствовать несколько разделов (панели ППК-501, ППК-201 версии 832).

#### 1.3.4. Примеры

#### Пример 1

Устройства абонентского комплекта АК-5 в составе панели ППК-501 и клавиатуры БК-400 имеют следующие адреса:

ББ (ППК-501) – 0, БК (БК-400) – 1. При этом шлейфы ББ и БК могут быть отнесены к любому из 8-ми разделов блока.

#### Пример 2

Устройство абонентского комплекта АК-4 в составе панели ППК-402 (ППК-402, ППК-410) имеет адрес:

ББ (ППК-402, 403, 410) – 0.

При этом все шлейфы (зоны) относятся к единственному 1-му разделу базового блока с адресом 0.

#### Пример 3

Устройства абонентского комплекта АК-1 в составе панели ППК-101, клавиатуры БК-110, блока расширения БР-100 могут иметь следующие адреса:

ББ (ППК-101) – адрес 0,

БК (БК-110 внутренний адрес 0, программирует ББ) – адрес 1,

БР (БР-100, внутренний адрес 1, установлен с помощью перемычек) – адрес 2.

При этом шлейфы (зоны) ББ принадлежат 0 разделу, шлейфы БК-0 – разделу 1, шлейфы БР-1 – разделу 2. Адреса блоков комплекта совпадают с номерами разделов.

#### Пример 4

Устройство абонентского комплекта АК-2 в составе панели ППК-210 (версии 832 с включенными битами управления разделами) будет иметь адрес 0 – поскольку все шлейфы принадлежать базовому блоку (ББ). При этом шлейфы ББ могут быть отнесены к любому из 8-ми разделов блока.

#### Пример 5

На объекте установлено устройство ООУ-100, подключенное к С-2000, к которому в свою очередь подключены два устройства Сигнала-20.

ООУ-100 – это базовый блок ББ, имеющий адрес 0.

Сигналы-20 – устройства имеют адреса в соответствии с адресами, присвоенными им в программе Pprog.

С-2000 – устройство имеет адрес, присвоенный в программе Рргод (127).

## 2. Настройка карточки

## 2.1. Настройка карточки объекта с одним разделом охраны

Если на объекте организован один раздел охраны, рекомендуется заполнять карточку следующим образом:

- 1. Открыть карточку АК. Зайти на вкладку «Настройки».
- 2. На вкладке «Дополнительно» указать количество разделов объекта 1.

| <u>.</u> |                                                                    |                                                                                                    |                                                                                                    |                                                                                                    |                                                                                                    | _ 🗆 🗙                          |
|----------|--------------------------------------------------------------------|----------------------------------------------------------------------------------------------------|----------------------------------------------------------------------------------------------------|----------------------------------------------------------------------------------------------------|----------------------------------------------------------------------------------------------------|--------------------------------|
| Nº       | 7030                                                               | Общее                                                                                                    | Состояние                                                                                                    | Разделы                                                                                                    | Оборудование                                                                                                    | Настройки                      |
| P        | азделов - 1                                                        |                                                                                                    | Дополнительно                                                                                                    |                                                                                                    | Каналы                                                                                                    |                                |
|          | План<br>История<br>робщения<br>Вызова<br>2работки<br>Заявки<br>Акт | №<br>ГБР<br>ГБР<br>Реглами<br>Реглами<br>Реглами<br>Реглами<br>Реглами<br>Гользо<br>Пользо<br>Наличии<br>Вывод «<br>Запрет<br>Трансля<br>Ганста<br>Карта<br>Салана<br>Саланана<br>Салана<br>Саланана<br>Саланана<br>Салана<br>Салана<br>С | 7030 Разде<br>∏ Прот<br>∑ Прот<br>УВО<br>АИL<br>Ватели<br>е пож. датчиков<br>е тревожной кнопки<br>Отключение сети 2<br>е тревожной кнопки<br>Отключение от 3<br>4<br>4<br>4<br>4<br>4<br>4<br>4<br>4<br>4<br>4<br>4<br>4<br>4 | лов 1<br>окол 2 Рези<br>иде<br>ин снятие Инт<br>пост<br>пост<br>пост<br>пост<br>пост<br>пост<br>пост<br>пос | рв. №<br>нтифик. №<br>ервал контрола<br>упления сипналов (мину)<br>Сонтроль постановок\сн<br>ииод тех. обслуж. (мес)<br>зан<br>энии сети 220в<br>Панель<br>Примечания по сети 2 | 0<br>23<br>2860<br>ятий 🔁<br>0 |
| Коэс     | р. тр.=0.60                                                        | Протокол                                                                                                    | изменений в карто                                                                                                    | чке                                                                                                    |                                                                                                    |                                |

#### 3. Перейти на вкладку «Разделы».

| 7030         | Общ   | ee    | Состоя     | ание     |     | Разделы      |     | Оборудование | Настро | йки |
|--------------|-------|-------|------------|----------|-----|--------------|-----|--------------|--------|-----|
| Разделов - 1 | Разде | √⊻зон | Устройство | Адре     | Тиг | Наименование | Кол | Примечание   | Ng     | сц  |
|              |       |       |            |          |     |              |     |              |        |     |
|              |       |       |            |          |     |              |     |              |        |     |
|              |       |       |            |          |     |              |     |              |        |     |
|              |       |       | -          |          | -   |              |     |              |        | —   |
|              |       |       | -          |          | -   |              |     |              |        |     |
|              |       |       | -          | <u>.</u> | -   |              |     |              |        |     |
|              |       |       |            |          |     |              |     |              |        |     |
| 🚈 План 🔰     |       |       |            |          |     |              |     |              |        |     |
|              |       |       |            | 5        |     |              |     |              |        |     |
| История      |       |       |            | 1        |     |              |     |              |        |     |
| Сообщения    |       | -     |            |          |     |              |     |              |        |     |
| Вызова       | 6 C   |       | 8          | 2 3      |     |              |     |              |        |     |
| Сработки     |       |       |            |          | _   |              |     | -            |        |     |
| Заявки       |       |       |            |          |     |              |     |              |        |     |
|              |       |       |            |          |     |              |     |              |        |     |
| Акт          |       |       |            |          |     |              | -   |              |        |     |

Вкладка разделы представляет собой список зон единственного раздела объекта, с указанием наименования оборудования подключенного к шлейфам, устройства, на котором находится шлейфы и т.д.

4. Нажать кнопку «Добавить зону».

- ✓ Выбрать из открывшегося списка оборудования необходимый датчик, поставив галочку;
- ✓ В столбце «Панель» указать устройство, на котором находится шлейф (ББ базовый блок, БКЛ – блок клавиатуры);
- ✓ Указать номер раздела, к которому относится данный шлейф (зона);
- ✓ При необходимости указать адрес устройства, на котором находится шлейф (зона) (по умолчанию адрес совпадет с номером раздела);
- ✓ Нажать кнопку «Добавить».

| Оборуд  | дование |              |         |           |         |      |        |     |        |     |       |          |
|---------|---------|--------------|---------|-----------|---------|------|--------|-----|--------|-----|-------|----------|
| Данные  | Таблица | ОКО пане     | пкп     | Клавиатур | Датчики | 1 Or | товещ  | aı  | Видео  | P   | азное |          |
| №NПип   |         | Наименова    | ание    |           |         | Зона | К. тру | Кол | Панель | Выб |       | Адрес    |
| 100 Дат | ник     | ΟΡΤΕΧ(ИК)    | )       |           |         | OXP  | 0.30   | 1   |        | ~   |       |          |
| 101 Дат | ник     | Apollo (ИК)  |         |           | 3       | OXP  | 0.30   | 1   | ББ     | Γ   | Τ     | Разлеп   |
| 102 Дат | ник     | DSC (ИК)     |         |           |         | OXP  | 0.30   | 1   | БКЛ    | Г   | T     | 1        |
| 103 Дат | ник     | МН-10 (ИК)   | )       |           |         | OXP  | 0.30   | 1   | БР     | Г   | T     |          |
| 104 Дат | ник     | МН-20 (ИК)   | )       |           |         | OXP  | 0.30   | 1   |        | Γ   | T     | Г пкп    |
| 105 Дат | ник     | Colt (ИК)    |         |           | 2       | OXP  | 0.30   | 1   | 1      | Г   |       |          |
| 106 Дат | ник     | Enforcer (V  | IK)     |           | 2       | OXP  | 0.30   | 1   | 1      |     |       |          |
| 107 Дат | ник     | Octopus (И   | IK)     |           |         | OXP  | 0.30   | 1   | 2      |     | T     |          |
| 108 Дат | ник     | Enforcer PI  | (ИК)    |           |         | OXP  | 0.30   | 1   | 8      |     |       | Deferrer |
| 109 Дат | ник     | Eclipse EP   | (ИК+РВ) | í.        | ŝ       | OXP  | 0.30   | 1   | i i    | Г   |       | дооавить |
| 110 Дат | ник     | Colt PI (ИК) | )       |           |         | OXP  | 0.30   | 1   | ()     | Π   |       |          |
| 111 Дат | ник     | BG-2000 (#   | IPC)    |           | 3       | OXP  | 0.30   | 1   | 1      |     | T     |          |
| 112 Дат | ник     | GBD-2 (ДР    | C)      |           |         | OXP  | 0.30   | 1   | 1      | Г   | T     |          |
| 113 Дат | ник     | ИП-212-30    | у (дип) |           | 8       | ΠЖ   | 0.20   | 1   | 1      | Г   | T     |          |

Появиться строка с вновь заведенной зоной объекта

#### Заполнить вручную столбец № зоны.

При необходимости отредактировать поле адреса и устройства.

| 👗 21.09.11 17:0 | 1 | (онтро | льный | і системны | й    |     |               |     |              |       | _ 🗆 🗙  |
|-----------------|---|--------|-------|------------|------|-----|---------------|-----|--------------|-------|--------|
| N₂ 7004         |   | Обш    | ,ee   | Состоя     | ание |     | Разделы       |     | Оборудование | Настр | ройки  |
| Разделов - 1    |   | Разде  | №зон  | Устройство | Адре | Тиг | Наименование  | Кол | Примечание   |       | № сц 🔺 |
|                 | • | 1      | 4     | ББ         | 0    | ПЖ  | ИП-212-3СУ (Д | 1   |              |       | 0      |
| 21.09.11 11:51  |   |        |       |            |      |     |               |     |              |       |        |
| Снятие          |   |        |       |            |      |     |               |     |              |       |        |
|                 |   |        |       |            |      |     |               |     |              |       |        |

Далее заполнять карточку в соответствии с конфигурацией абонентского оборудования.

Вкладка «Оборудование» содержит список оборудования, занесенного во вкладку «Разделы», а также в нее можно добавить прочее оборудование (тип базового блока, клавиатуры, источник питания и т.д.) с помощью кнопок «Добавить», «Добавить зону».

| 🚪 Пос          | леднее соб | ытие 29.03.11        |                                |        |            |       |         |  |  |  |
|----------------|------------|----------------------|--------------------------------|--------|------------|-------|---------|--|--|--|
| Nº 123         | Общее      | Состояние            | Состояние Разделы Оборудование |        |            |       |         |  |  |  |
| Разделов - 1   |            | Bce                  |                                | 2      | Устройства |       |         |  |  |  |
| Рапира 40 Сова | Тип        | Наименование         | 14                             | Версия | Устройство | Колич | Коэф. т |  |  |  |
|                | Панель     | ОКО-3-А-01-П (ППК-1) | 00)                            |        | 66         | 1     | 1.00    |  |  |  |
|                | Датчик     | ИО-102 (СМК)         |                                |        |            | 2     | 0.20    |  |  |  |
|                | Датчик     | Colt (ИК)            |                                |        |            | 3     | 0.90    |  |  |  |
|                | Датчик     | SP-1 (BK)            |                                |        |            | 1     | 0.10    |  |  |  |
|                | Клавиату   | рБКЛ-Paragon         |                                | БКЛ    | 1          | 0.20  |         |  |  |  |
|                | Оповеща    | тСирена              |                                |        |            | 1     | 0.05    |  |  |  |
| Гентин         | 100        |                      |                                |        |            | -     |         |  |  |  |

### 2.2. Настройка карточки с несколькими разделами охраны

#### 2.2.1. Общие сведения

Если на объекте организовано несколько разделов охраны, рекомендуется заполнять карточку следующим образом:

1. Открыть карточку АК. Зайти на вкладку «Настройки».

2. На вкладке «Дополнительно» указать необходимое количество разделов объекта.

В качестве примера выберем объект с абонентским оборудованием ППК-501 и БК-400 с 6 разделами охраны, причем к 1-4 разделам отнесены шлейфы ББ, 5,6 – шлейфы блока клавиатуры.

| 2 7031         | Общее                     | Состояние                                | Разделы                        | Оборудование                            | Настройки |
|----------------|---------------------------|------------------------------------------|--------------------------------|-----------------------------------------|-----------|
| Разделов - 6   |                           | Дополнительно                            |                                | Кана                                    | лы        |
|                | №                         | 7031 Pasad                               | елов 6<br>гокол 2 Рези         | ерв.№                                   | 0         |
|                | □ <u>MHC</u><br>□ SMS/E-N | <mark>Γ <u>ybo</u><br/>MAIL</mark>       | Иде                            | нтифик. №                               | 25        |
|                | Реглами                   | ент на постановку и<br>ент на отключение | или снятие Инт<br>шлейфов пост | ервал контроля<br>гупления сигналов (ми | H) 2880   |
|                | 🔽 План<br>🗖 Карта         |                                          | <b>▼</b> •                     | (онтроль постанової                     | Оснятий 🔁 |
| <u>ре</u> План | П Пользон<br>П Наличи     | ватели<br>е пож. датчиков                | Пер                            | иод тех. обслуж. (ме                    | c) 0      |
| Сообщения      | 🗆 Наличи                  | е тревожной кнопк                        | и                              |                                         |           |
| Вызова         | 🗆 Вывод «                 | Отключение сети 2                        | 20в> на трев. экр              | ран                                     |           |
| Сработки       | 🗖 Запрет                  | оповещения об 4-х                        | часовом отключе                | ении сети 220в                          |           |
| Заявки         | 🗖 Трансля                 | ация по каналу№                          |                                |                                         |           |
|                | Г Акт                     |                                          |                                | Панель ППК-50                           | 11-1      |
| AKT            | 🔽 Козф. тр                | удоемкости Пере                          | счет                           | Примечания по се                        | ти 220в   |
|                | Протокол                  | изменений в капто                        | uva l                          |                                         |           |

3. Перейти на вкладку «Разделы».

| 7031         |   | Общее                     | Состояние         | Разделы             | Оборудование | Настройки |
|--------------|---|---------------------------|-------------------|---------------------|--------------|-----------|
| Разделов - 4 | Ľ |                           | Список            |                     | Все зоны     |           |
|              |   | Раздел <mark>Наз</mark> в | ание разИнтер. ко | нт Устрой Кол. да Г | Тримечания   | <u>*</u>  |
|              |   |                           |                   |                     |              |           |
|              |   |                           |                   |                     |              |           |
|              | - |                           |                   | vv                  |              |           |
| 🚈 План       | 1 |                           |                   |                     |              |           |
| ( <u>a</u> ) | - |                           |                   |                     |              |           |
| История      |   |                           |                   | -                   |              |           |
| Сообщения    |   | s                         |                   | <u> </u>            |              |           |
| Вызова       |   |                           |                   |                     |              |           |
| Сработки     |   |                           |                   |                     |              |           |
| Заявки       |   |                           |                   |                     |              |           |
|              |   |                           |                   |                     |              | Добави    |
| Акт          |   |                           |                   |                     |              | раздел    |
|              |   |                           |                   |                     |              | Добави    |
|              |   |                           |                   |                     |              | зону      |

Вкладка разделы содержит две подвкладки:

- «Список» (общий список разделов объекта с указанием интервала контроля постановок/снятий раздела, устройства, в котором находится раздел, количества датчиков в разделе и др.).

- «Все зоны» (список зон объекта с указанием раздела, наименования оборудования подключенного к данному шлейфу, устройства на котором находится данный шлейф и т.д.).

На вкладке «Список» с помощью кнопки «Добавить раздел» можно создать общий список разделов объекта, а с помощью кнопки «Добавить зону» можно создать список всех зон (шлейфов). При этом автоматически все зоны, созданные на вкладке «Список», попадут на вкладку «Все зоны».

Завести все зоны объекта можно на вкладке «Все зоны» или на вкладке «Оборудование» с

помощью кнопки **Ш**, при этом автоматически сформируется список разделов (вкладка «Список»), к которым относится данная зона.

### 2.2.2. Варианты создания БД разделов и зон многораздельного объекта

### 1. Создание списка разделов объекта с вкладки «Список» (вкладка «Разделов»).

| Ľ  |              |            |        | 215       |       |      |      |     |             |        |            |     | <u>_   ×</u>     |
|----|--------------|------------|--------|-----------|-------|------|------|-----|-------------|--------|------------|-----|------------------|
| N₂ | 7031         |            | Обще   | e         | Состо | яние |      | Pa  | зделы       | Обор   | удование   | Had | тройки           |
|    | Разделов - 6 |            |        |           | Спис  | эк   |      |     |             |        | Все зоны   |     |                  |
|    |              |            | Раздел | Названи   | Регла | План | Полі | SMS | Интер. конт | Устрой | Примечания |     |                  |
|    |              |            | 1      |           |       |      |      |     | 7200        | ББ     |            |     |                  |
|    |              |            | 2      |           |       |      |      |     | 7200        | 66     |            |     |                  |
|    |              |            | 3      |           |       |      |      |     | 7200        | 66     |            |     |                  |
|    |              | 137<br>101 | 4      |           |       |      |      |     | 7200        | 66     |            |     |                  |
|    |              |            | 5      | _         |       |      |      |     | 7200        | БКЛ    |            |     |                  |
| П  |              |            | 🔒 Введ | и Nº раз, | цела  |      | ×    |     |             |        |            |     |                  |
| 1  | уст план     |            |        |           | el    | -    |      |     |             |        |            |     |                  |
| Ē  | История      |            |        |           | ч     |      |      |     |             |        |            |     |                  |
|    | Сообщения    | 100        |        |           |       |      |      |     |             |        |            |     |                  |
|    | Вызова       |            |        |           |       |      |      |     |             |        |            |     |                  |
| _  | Сработки     |            |        |           |       |      |      |     |             |        |            |     |                  |
| -  | Заявки       | 0          |        |           |       |      |      |     |             |        |            |     | Добавить         |
|    |              |            |        |           |       |      |      |     |             |        |            |     | раздел           |
| J  | Акт          | 100        |        |           |       |      |      |     |             | 2      |            |     | Добавить<br>зону |
| Ko | эф. тр.=2.90 |            |        |           |       |      |      |     |             |        |            | -   | Обновить         |

вручную в каждой строке раздела можно ввести его название (например «коридор», «кабинет директора» и т.д.). Название может отображаться в тревожном сообщении с зоны раздела (при включении опции «Идентификация разделов по названиям» в «Настройках Сервера ПЦН»).
 вручную изменить интервал контроля постановок/снятий (по умолчанию – 7200 мин);

- ✓ Если за время интервала контроля постановок/снятий с раздела не будет ни одного сообщения о постановке/снятии, объект попадает в список превысивших интервал на постановку/снятие.
- ✓ Если интервал контроля равен 0, то функция контроля состояния охраны раздела и трансляция сообщений о постановках и снятиях данного объекта в виде sms клиентам от-ключаются!

- вручную ввести устройство, которому принадлежат зоны данного раздела (ББ – базовый блок, БК (БКЛ) – блок клавиатуры, БР – блок расширения).

Если заведен регламент на раздел, в столбце «Регламент» автоматически проставляется отметка.

Если заведен плана раздела, пользователь управляющего состоянием охраны раздела и sms-рассылка сообщений с раздела - рекомендуется проставить соответствующие отметки в строке нужного раздела.

План, регламент, карточку клиента сервиса sms-email, карточку пользователя данного раздела – можно вызвать, установив курсор мыши на строку нужного раздела, нажав соответствующие кнопки на основном поле карточки АК.

### 2. Создание списка зон с вкладки «Список» (вкладка «Разделов»).

Кнопка «Добавить зону» на вкладке «Разделов» позволяет добавить нужный датчик в раздел, при этом созданная зона автоматически занесется на вкладку «Все зоны». На вкладке «Все зоны» прописать номера зон, устройства, адреса (см.п.3).

|      | ž     |           |        |               |          |        |          |      |       |       |          |       |        |      |         | ×    |
|------|-------|-----------|--------|---------------|----------|--------|----------|------|-------|-------|----------|-------|--------|------|---------|------|
|      | Ng    | 7         | 031    | Общее         | Coct     | гояние |          | Pa   | здель | a     | Обору    | дован | ние    | Hə   | стройки | , ]  |
|      | 4     | Раздело   | в-6    |               | Спи      | сок    |          |      |       |       |          | Bo    | е зоны |      |         |      |
|      |       |           | ſ      | Раздел Назв   | аниеРегл | аПлан  | Пол      | ISMS | Интер | . кон | устрой   | Триме | нания  |      |         |      |
|      |       |           | ł      | 1             |          | Г      | Г        |      |       | 7200  | ББ       |       |        | -    | 1       |      |
|      |       |           | ł      | 2             | -        | -      | -        | E    |       | 7200  |          |       |        | -    |         |      |
|      |       |           | ŀ      | 2             | -        | -      | 6        | -    |       | 7200  |          |       |        |      |         |      |
|      |       |           | ł      | 3             |          | -      | -        | -    |       | 7200  |          |       |        |      |         |      |
|      |       |           | -      | 4             | 1        | 11     | <u> </u> |      |       | 7200  |          |       |        |      |         |      |
|      |       |           |        | 5             |          |        |          |      |       | 7200  |          |       |        | _    |         |      |
|      |       | 🚈 План    | -1     | 6             |          |        |          |      |       | 7200  |          |       |        |      |         |      |
|      | 1     | уса г шан |        |               |          |        |          | 1    |       |       | 1 1      |       | 1-1-1  |      |         |      |
| 06   | юрудо | ование    |        |               |          |        |          |      |       |       |          |       |        | ×    |         |      |
| Данн | ные - | Таблица   | ОКО г  | ане ПКП       | Клавиа   | туқ Да | тчик     | и Оп | овеща | an Bi | идео Р   | азное | E.     |      |         |      |
| NºN  | Тип   |           | Наим   | енование      |          |        |          | Зона | К тру | Кол   | анельВы  | б 🔺   | П Адр  | bec  |         |      |
| 100  | Датчи | 1K        | OPTE   | Х(ИК)         |          |        |          | OXP  | 0.30  | 1     | ~        | 1     |        |      |         |      |
| 101  | Датчи | 1K        | Apollo | (UK)          |          |        | -        | OXP  | 0.30  | 1     |          |       | Doono  |      |         |      |
| 102  | Датчи | 1K        | DSC    | (ИК)          |          |        |          | OXP  | 0.30  | 1     |          |       | 4      | ۳١.  | Доба    | вить |
| 103  | Датчи | 1K        | MH-1   | о (ик)        |          |        |          | OXP  | 0.30  | 1     |          |       |        | -    | разд    | цел  |
| 104  | Датчи | 1K        | MH-2   | 0 (ИК)        |          |        |          | OXP  | 0.30  | 1     |          |       | П ПК   | п    | Доba    | вить |
| 105  | Датчи | 1K        | Colt ( | ик)           |          |        |          | OXP  | 0.30  | 1     |          | Tel   |        |      | 304     | 19   |
| 106  | Датчи | 1K        | Enfor  | cer (ИК)      |          |        |          | OXP  | 0.30  | 1     |          |       |        |      | Обно    | вить |
| 107  | Датчи | 1K        | Octop  | us (ИК)       |          |        |          | OXP  | 0.30  | 1     |          |       |        | E    |         |      |
| 108  | Датчи | 1K        | Enfor  | cer PI (ИК)   |          |        |          | OXP  | 0.30  | 1     |          |       | Refer  | 1471 |         |      |
| 109  | Датчи | 1K        | Eclips | se EP (ИК+РВ) | 6        |        |          | OXP  | 0.30  | 1     |          | II    | Дооав  | ињ   |         |      |
| 110  | Датчи | 1K        | Colt F | ч (ИК)        |          |        |          | OXP  | 0.30  | 1     |          |       |        |      |         |      |
| 111  | Датчи | 1K        | BG-2   | 000 (ДРС)     |          |        |          | OXP  | 0.30  | 1     |          |       |        |      |         |      |
| 112  | Датчи | 1K        | GBD-   | 2 (ДРС)       |          |        |          | OXP  | 0.30  | 1     |          |       |        |      |         |      |
| 113  | Датчи | 1K        | ИП-2   | 12-3СУ (ДИП)  |          |        |          | ΠЖ   | 0.20  | 1     |          |       |        |      |         |      |
| 114  | Датчи | 1K        | ИП-1   | 09            |          |        |          | ΠЖ   | 0.05  | 1     |          | _     |        |      |         |      |
| 115  | Датчи | 1K        | ИПР    |               |          |        |          | ΠЖ   | 0.15  | 1     |          | _     |        |      |         |      |
| 116  | Датчи | 1K        | Пулы   | сар (ДОП)     |          |        |          | ΠЖ   | 0.20  | 1     |          | -     |        |      |         |      |
| 117  | Датчи | 1K        | ИО-1   | 02 (CMK)      |          |        |          | OXP  | 0.10  | 1     |          | 4     |        |      |         |      |
| 118  | Датчи | 1K        | ИО-1   | 02-20 (CMK)   |          |        |          | OXP  | 0.10  | 1     |          | + 1   |        |      |         |      |
| 119  | Датчи | 1K        | SP-1   | (BK)          |          |        |          | TP   | 0.10  | 1     | <u> </u> | +1    |        |      |         |      |
| 120  | Датчи | 1K        | PBK    |               |          |        |          | TP   | 0.20  | 1     |          | -     |        |      |         |      |
| 121  | Датчи | 1K        | Фоль   | ra            |          |        | _        | OXP  | 0.10  | 1     |          | +     |        |      |         |      |
| 122  | Датчи | 1K        | Путан  | ка            |          |        | _        | UXP  | U.10  | 1     |          | +-1   |        |      |         |      |
| 173  | Иатчи | 1K        | INH-3  |               |          |        |          | INC  | 0.001 | 11    |          |       |        |      |         |      |

При щелчке указателем мыши на ячейке с номером раздела открывается таблица со списком всех зон, относящихся к данному разделу.

| - | <mark>∯</mark> Раздел №1 |      |            |      |     |              |     |            |  |       |   |
|---|--------------------------|------|------------|------|-----|--------------|-----|------------|--|-------|---|
|   | Разде                    | №зон | Устройство | Адре | Тиг | Наименование | Кол | Примечание |  | № сце | • |
|   | 1                        | 1    | ББ         | 0    | ОХ  | ОРТЕХ(ИК)    | 1   |            |  | 0     |   |
|   | 1                        | 1    | ББ         | 0    | ΟХ  | ОРТЕХ(ИК)    | 1   | ×          |  | 0     |   |
|   |                          |      |            |      |     |              |     |            |  |       |   |
|   |                          |      |            |      |     |              |     |            |  |       |   |

#### 3. Создание списка зон из вкладки «Все зоны».

| Ě  |               |   |       |      |            |      |      |           |     |     |              |       |       |
|----|---------------|---|-------|------|------------|------|------|-----------|-----|-----|--------------|-------|-------|
| N≘ | 7031          |   | Обш   | ee   | Состоя     | ние  |      | Раздель   | əl  |     | Оборудование | Настр | ройки |
|    | Разделов - 6  |   |       |      | Списон     | ¢    |      |           | [   |     | Все зонь     | I     |       |
|    |               |   | Разде | №зон | Устройство | Адре | Тиг  | Наименова | ние | Кол | Примечание   |       | № сц  |
|    |               | • | 1     | 1    | 66         | 0    | ОX   | ОРТЕХ(ИК) |     | 1   |              |       | 0     |
|    |               |   | 1     | 1    | ББ         | 0    | ox   | ОРТЕХ(ИК) |     | 1   |              |       | 0     |
|    |               |   | 2     | 2    | ББ         | 0    | ОX   | ОРТЕХ(ИК) |     | 1   |              |       | 0     |
|    |               |   | 3     | 3    | ББ         | 0    | ОX   | ОРТЕХ(ИК) |     | 1   |              |       | 0     |
|    | Регламент     |   | 4     | 4    | ББ         | 0    | OX   | ОРТЕХ(ИК) |     | 1   |              |       | 0     |
| Ī  | 🚈 План        |   | 5     | 1    | <b>БКЛ</b> | 1    | ОX   | ОРТЕХ(ИК) |     | 1   | 40           |       | 0     |
|    | История       |   | 6     | 2    | БКЛ        | 1    | ох   | ОРТЕХ(ИК) |     | 1   |              |       | 0     |
|    | Сообщения     |   |       |      |            |      |      |           |     |     |              |       |       |
| Ī  | Вызова        |   |       |      |            |      |      |           |     |     |              |       |       |
|    | Сработки      |   |       |      |            |      |      |           |     |     |              |       |       |
| _  | Заявки        |   |       |      |            |      |      |           |     | ~   |              |       |       |
|    |               |   |       |      | 2.5        |      | 2 62 |           |     | 2   |              |       |       |
|    | Акт           |   |       |      |            |      |      |           |     |     |              |       |       |
|    |               |   |       |      |            |      |      |           |     |     | 2            |       | -     |
| K  | оэф. тр.=2.90 | - |       |      |            |      |      | 1         |     |     |              |       |       |

- открыть вкладку «Все зоны»;

- нажать кнопку **Ш** на верхней панели;

- ✓ Выбрать из открывшегося списка оборудования необходимый датчик, поставив галочку;
- ✓ В столбце «Панель» (ББ, БКЛ, БР) или поставив галочку «ПКП» (Сигнал-20, Гранит и т.д.)
   указать устройство, на котором находится шлейф;
- ✓ Указать номер раздела, к которому относится данный шлейф (зона);

- ✓ При необходимости указать адрес шлейфа (зоны) (по умолчанию адрес совпадет с номером раздела);
- ✓ Нажать кнопку «Добавить».

- в открывшемся списке зон в каждой строке вручную заполнить столбец № зоны, при необходимости отредактировать поле адреса и устройства;

Вкладка «Оборудование» содержит список оборудования, занесенного во вкладку «Разделы», а также в нее можно добавить прочее оборудование, установленное на объекте (тип базового блока, клавиатуры, источник питания и т.д.).

Подвкладка «Устройства» содержит список всех устройств с адресами, список формируется автоматически на основе данных введенных в поля «Устройство» и «Адрес».

|     |      |                                                                                            |                                                                                                    |                                                                                                    |                                                                                                    |                                                       |                                                                                                    | _ 🗆 🗙                                                                                                    |
|-----|------|--------------------------------------------------------------------------------------------|----------------------------------------------------------------------------------------------------|----------------------------------------------------------------------------------------------------|----------------------------------------------------------------------------------------------------|-------------------------------------------------------|----------------------------------------------------------------------------------------------------|----------------------------------------------------------------------------------------------------|
| (   | Обш  | tee                                                                                        | Co                                                                                                    | стояние                                                                                                   | Разделы                                                                                                    | Оборудов                                              | ание                                                                                                    | Настройки                                                                                                    |
|     |      |                                                                                            | Bc                                                                                                    | e .                                                                                                    | [                                                                                                    | Yc <sup>.</sup>                                       | грой                                                                                                    | тва                                                                                                    |
| A   | дрес | Устрой                                                                                     | ство                                                                                                    | Название                                                                                                  |                                                                                                    | Доп. контроль                                         | -                                                                                                    |                                                                                                    |
| •   | 0    | ББ                                                                                         |                                                                                                    | ППК-501-1                                                                                                 |                                                                                                    |                                                       |                                                                                                    |                                                                                                    |
|     | 1    | БКЛ                                                                                        |                                                                                                    | БК-400                                                                                                    |                                                                                                    | 2                                                     |                                                                                                    |                                                                                                    |
|     |      |                                                                                            |                                                                                                    | 1                                                                                                    |                                                                                                    |                                                       |                                                                                                    |                                                                                                    |
|     |      |                                                                                            |                                                                                                    |                                                                                                    |                                                                                                    |                                                       |                                                                                                    |                                                                                                    |
|     |      |                                                                                            |                                                                                                    |                                                                                                    |                                                                                                    |                                                       |                                                                                                    |                                                                                                    |
|     |      |                                                                                            |                                                                                                    |                                                                                                    |                                                                                                    |                                                       |                                                                                                    |                                                                                                    |
|     |      |                                                                                            |                                                                                                    |                                                                                                    |                                                                                                    |                                                       |                                                                                                    |                                                                                                    |
|     |      |                                                                                            |                                                                                                    |                                                                                                    |                                                                                                    |                                                       |                                                                                                    |                                                                                                    |
|     |      |                                                                                            |                                                                                                    |                                                                                                    |                                                                                                    |                                                       |                                                                                                    |                                                                                                    |
| 100 |      |                                                                                            |                                                                                                    | 7                                                                                                    |                                                                                                    |                                                       |                                                                                                    |                                                                                                    |
| 105 | - 25 |                                                                                            |                                                                                                    | 6                                                                                                    |                                                                                                    | -                                                     | - 1                                                                                                    |                                                                                                    |
|     |      |                                                                                            |                                                                                                    |                                                                                                    |                                                                                                    |                                                       | -                                                                                                    |                                                                                                    |
|     |      |                                                                                            |                                                                                                    |                                                                                                    |                                                                                                    |                                                       | - 1                                                                                                    |                                                                                                    |
|     |      |                                                                                            |                                                                                                    |                                                                                                    |                                                                                                    |                                                       |                                                                                                    | 1                                                                                                    |
|     |      |                                                                                            |                                                                                                    |                                                                                                    |                                                                                                    |                                                       |                                                                                                    | Обновить                                                                                                    |
|     |      |                                                                                            |                                                                                                    |                                                                                                    |                                                                                                    |                                                       | -                                                                                                    |                                                                                                    |
|     |      | Обш<br>Адресс<br>• 0<br>1<br>-<br>-<br>-<br>-<br>-<br>-<br>-<br>-<br>-<br>-<br>-<br>-<br>- | Общее<br>Адрес Устрой<br>• 0 ББ<br>1 БКЛ<br>- 1 БКЛ<br>- | Общее Со<br>Вс<br>Адрес Устройство<br>• 0 ББ<br>1 БКЛ<br>• 1 БКЛ<br>• • • • • • • • • • • • • • • • • • • | Общее Состояние<br>Все<br>Адрес Устройство Название<br>• 0 ББ ППК-501-1<br>1 БКЛ БК-400<br>• • • • • • • • • • • • • • • • • • • | Общее         Состояние         Разделы           Все | Общее         Состояние         Разделы         Оборудов           Все         Ус           Адрес Устройство         Название         Доп. контроль           0         ББ         ПГК-501-1 | Общее         Состояние         Разделы         Оборудование           Все         Устройс           Адрес Устройство         Название         Доп. контроль           0         ББ         ППК-501-1         —           1         БКЛ         БК-400         ✓           2         —         —         —           3         —         —         —           4         —         —         —           4         —         —         —           4         —         —         —           5         —         —         —           4         —         —         —           4         —         —         —           5         —         —         —           5         —         —         —           5         —         —         —           5         —         —         —         —           5         —         —         —         —           5         —         —         —         —           6         —         —         —         —           6 |

При щелчке указателем мыши на ячейке с адресом устройства открывается таблица со списком всех разделов и зон, относящихся к данному устройству (адресу). Например, в случае использования в качестве объектового оборудования панели ППК-501 адрес всех используемых разделов будет – 0, поскольку адрес ББ всегда равен нулю.

| - | RAppec NºO |      |     |              |     |      |            |         |  |  |  |  |  |
|---|------------|------|-----|--------------|-----|------|------------|---------|--|--|--|--|--|
|   | Адрес      | Зона | Тип | Наименование | Кол | Разд | Примечания | <b></b> |  |  |  |  |  |
|   | 0          | 1    | OXF | ОРТЕХ(ИК)    | 1   | 1    |            |         |  |  |  |  |  |
|   | 0          | 2    | OXF | ОРТЕХ(ИК)    | 1   | 2    |            |         |  |  |  |  |  |
|   | 0          | 3    | OXF | ОРТЕХ(ИК)    | 1   | 3    |            |         |  |  |  |  |  |
|   | 0          | 4    | OXF | ОРТЕХ(ИК)    | 1   | 4    |            |         |  |  |  |  |  |

Вкладка «Состояние» карточки АК с несколькими разделами содержит две подвкладки: - вкладка «Интегральное», в которой отображается информация об общем состоянии объекта (последнем сообщении с объекта, неисправностях, ретрансляторах участвующих в передаче сообщений от данного объекта и т.д.);

| ł        | Нарушен интер                                                                          | вал постаново                                  | « 02.08.11 17:02                                                                         | 2 Постановка №:                            | 1 разделов 1,2,3,4        | _ 🗆 ×             |
|----------|----------------------------------------------------------------------------------------|------------------------------------------------|------------------------------------------------------------------------------------------|--------------------------------------------|---------------------------|-------------------|
| Nº       | 7011                                                                                   | Общее                                          | Состояние                                                                                | Разделы                                    | Оборудование              | Настройки         |
|          | Разделов - 4                                                                           | T                                              | Интегральное                                                                             | <u> </u>                                   | ,<br>Раздел(              | )<br>DB           |
| <b>C</b> | Позывной ГБР<br>ГБР 1<br>02.08.11 17:02<br>Взятие раздел <mark>у</mark> з              | Нарушен интер<br>Посл. сообщ<br>02.08.2011 17: | эвал постановок<br><u>ен</u><br>02                                                       | _                                          |                           |                   |
|          | SMS/E-MAIL<br>Регламент<br>Глан<br>Карта<br>История<br>Сообщения<br>Вызова<br>Спаботии | Постановка<br>№1 разделов                      | Постановка<br>02.08.2011 17:0:<br>Индикат<br>Номера<br>ретранс<br>Кол-во<br>рет-в<br>ИСТ | горы ретрансля<br>ляторов 35<br>1<br>гория | ции с 02.08.11 0 <u>5</u> | ×                 |
| -        | Заявки<br>Пользователи                                                                 | <u>События</u><br>Примечания                   |                                                                                          |                                            | Протокол работы прог      | раммы с карточкой |
|          | Akt                                                                                    |                                                |                                                                                          |                                            |                           |                   |

- вкладка «Разделов», в которой с помощью индикаторов отображается текущее состояние охраны каждого раздела (список разделов и их состояние формируются автоматически по приходу сообщений о постановке/снятии с раздела), а также нарушение интервала контроля постановок.

На рисунке видно, что состояние охраны разделов объекта, интервал постановок/снятий которых равен 0, не контролируется.

| <u>•</u> | 7031               |   | Обще   | е       | Coc   | тояние | Разде           | елы      | Оборудование      | Настройки       |
|----------|--------------------|---|--------|---------|-------|--------|-----------------|----------|-------------------|-----------------|
|          | Разделов - 6       |   |        | V       | 1нтег | рально | e               |          | Разде             | лов             |
| 1        | ОЗЫВНОИ Г БРТ      | P | аздена | азвание | Режн  | НарИгн | Дата и время    | Инт. пос | ШлейфПослед. собі | Время соб Прим  |
| L        | 16.09.11 08:33     | • | 0      |         |       | Π      | 98.63           | 0        | Контрольны        | 16.09.11 1 mem  |
| E        | нятие разд. 5      |   | 1      |         | \$    |        | 16.09.11 08:33: | 7200     | Снятие разд       | 16.09.11 08mem  |
|          |                    |   | 2      |         | -     |        | 202 :0:0        | 0        | Восстановле       | 26.08.11 1( mem |
|          |                    |   | 3      |         |       |        | an 10           | 0        | Тревога зоні      | 26.08.11 1( mem |
| _        | Регламент          |   | 4      |         | S     |        | 16.09.11 08:33: | 7200     | Снятие разд       | 16.09.11 08mem  |
| 1        | 🚝 План             |   | 5      |         | \$    |        | 16.09.11 08:33: | 7200     | Снятие разд       | 16.09.11 0{mem  |
|          | История            |   |        |         |       |        |                 |          |                   |                 |
|          | Сообщения          |   |        |         |       |        |                 |          |                   |                 |
|          | Вызова             |   |        |         |       |        |                 |          |                   |                 |
| Ł        | Сработки<br>Заявки |   |        |         | -     | _      |                 |          |                   |                 |
| ١ĸ       | r or 02.06.10      |   |        |         |       |        |                 |          |                   |                 |
| 0        | 3 ot 26.08.11      |   | _      |         |       |        |                 |          |                   |                 |
| 03       | ф. тр.= 16.70      | H | -      |         | -     | -      |                 | 1        |                   |                 |

## 2.3. Создание каналов связи карточки АК

Настройки каналов связи абонентского комплекта осуществляются на вкладке «Каналы» подвкладки «Настройки».

| Ho | 7011            | Общаа       | Contoquino        | Doononu     |              | Настройки  |
|----|-----------------|-------------|-------------------|-------------|--------------|------------|
|    | Разделов - 4    | Оощее       | Состояние         | газделы     | Соорудование | riaciponia |
|    | Тозывной ГБР    |             | Дополнительно     |             | каналы       |            |
|    | ГБР 1           | ]_ Локальны | й объект (нет кан | налов)      |              |            |
| A  | 02.08.11 17:02  | 🗆 Двухчасто | тный              |             |              |            |
|    | эзятие разделсе | Радио       | 1                 |             |              |            |
|    |                 | частота не  |                   |             |              |            |
|    |                 | E con       |                   |             | оманлы       |            |
|    | SMS/E-MAIL      | IM C2M      | Параметры свя     | зи <u>к</u> | оканды       |            |
|    | Регламент       | Г ТФМ       |                   |             |              |            |
| -  | 🚰 План          |             |                   |             |              |            |
|    | Карта           | TCP         | Параметры свя     | зи К        | оманды       |            |
|    | История         |             | Протокол связ     | и           |              |            |
|    | Сообщения       | T TCP UC    |                   |             |              |            |
|    | Вызова          | I ICF 4C    |                   |             |              |            |
|    | Сработки        | Интервал с  | проса (мин)       | Просм       | ото комана   |            |
|    | Заявки          | no GSM      |                   | 1100010     | Тотр команд  |            |
|    | Пользователи    |             |                   |             |              |            |
|    | -               |             |                   |             |              |            |
|    | Акт             |             |                   |             |              |            |
|    |                 | 1           |                   |             |              |            |

Включить каналы и ввести настройки в соответствии с комплектацией абонентского прибора.

Радиоканал включается автоматически при создании карточки.

При наличии GSM(SMS) или телефонного канала на объекте в окне «Параметры связи» канала GSM указать телефонный номер (sim-карты абонентского прибора или номер абонента телефонной сети) и пароль («Пароль доступа к ПЦН» прошитый в конфигурации абонентского прибора с помощью программы «Конфигуратор АК»).

При наличии GSM(GPRS) канала на объекте в окне «Параметры связи» канала TCP указать пароль («Пароль доступа к ПЦН» прошитый в конфигурации абонентского прибора с помощью программы «Конфигуратор АК»).

## 2.4. Включение настроек и опций карточки АК

Включение настроек и опций осуществляется на вкладке «Дополнительно» вкладки «Настройки» карточки АК. Редактирование включенных опций осуществляется на основном поле карточки АК.

| 🛓 П2Ч2 GPRS 22                                     | .10.14 10:39 Нет                                           | связи GPRS                                       |                                    |                                                                                            | - • ×            |
|----------------------------------------------------|------------------------------------------------------------|--------------------------------------------------|------------------------------------|--------------------------------------------------------------------------------------------|------------------|
| № 7955                                             | Общее                                                      | Состояние                                        | Разделы                            | Оборудование                                                                               | Настройки        |
| Разделов - 5                                       |                                                            | Дополнительно                                    | ·                                  | Канал                                                                                      | ы                |
| 3ВОНОК ПО ТЕЛ<br>06:33 22.10.14<br>Снятие разделов | №<br>ГБР Звонок г                                          | 7955 Разде<br>ю тел. • Прот                      | елов 5<br>окол 2 Ре                | езерв.№                                                                                    | 0                |
| GPRS нсляция<br>Баланс SMS<br>SMS/E-MAIL           | Г SMS/E-M<br>Г SMS/E-M<br>Г Регламе<br>Г Регламе<br>Г План | IAIL<br>нт на постановку и<br>нт на отключение и | и,<br>писнятие и<br>шлейфов п<br>И | дентифик. №<br>Інтервал автоконтроля<br>оступления сигналов (мин)<br>Інтервал автоконтроля | 3387<br>3000 💯   |
| 🚰 План 🚰                                           | ✓ Пользов ✓ Наличие                                        | атели<br>е пож. датчиков                         | 3                                  | остановок\снятий (мин)<br>адержка на снятие                                                | 0                |
| Сообщония                                          | 🗌 Наличие                                                  | е тревожной кнопки                               | 1 ff                               | сек)<br>Гериод тех. обслуж. (мес)                                                          | 3 17.10.2012     |
| Вызова                                             | Отсутств                                                   | ие сети 220в (толь                               | ко АКБ) С                          | ерийный номер                                                                              |                  |
| Сработки                                           | Вывод <                                                    | Отключение сети 2<br>езультатов автокон          | идов> на грев.;<br>Проля на трев   | экран 🗌 ГосС<br>. экран                                                                    | вязьНадзор       |
| Заявки                                             | 🗌 Запрет с                                                 | повещения об 4-х                                 | часовом отклк                      | очении сети 220в                                                                           |                  |
| Пользователи                                       | 🔽 Трансля                                                  | ция Канал/клиент                                 |                                    |                                                                                            |                  |
| Акт<br>ТОЗ от 17.10.12                             | ∏ Акт<br>🔽 Коэф. тр                                        | Панель<br>удоемкости. Доп. і                     | ППК-501<br>коэффициент             | 0 Пересчет Примеча                                                                         | ния по сети 220в |
| Коэф. тр.=7.15<br>Опрос состояния                  | Протокол                                                   | изменений в карто                                | чке                                |                                                                                            |                  |

«№» - поле для редактирования номера карточки объекта;

«Разделов» - поле для редактирования количества разделов объекта;

«ГБР» - поле позволяет установить группу быстрого реагирования, которая обслуживает даны объект (список создается в меню Настройки/Справочники/Группы б.р.);

«Протокол» - протокол работы оборудования объекта (1- ОКО1, ОКО-2), если объект работает в протоколе ОКО2 – выставляется автоматически.

«Резервный номер» – это дополнительно присвоенный номер АК. Данная функция используется при срочной замене вышедшего из строя оборудования на объекте, если новый блок имеет фиксированный сетевой номер, который нет возможности изменить на имеющийся номер АК. Резервный номер АК, вводится при временной замене сервисным инженером неисправного блока на исправный с резервным номером. После восстановления основного блока рекомендуется резервный номер удалить.

«Интервал контроля поступления сигналов (мин)» – выбор интервала времени для автоматического контроля абонентских комплектов. При создании карточки устанавливается интервал «по умолчанию», прописанный в настройках сервера ПЦН (меню «Настройки\Конфигурация\Сервер ПЦН\Интервал контроля (мин)»). Выставляется в соответствии с интервалом посылки суточных (контрольных) сообщений абонентским оборудованием.

Значение параметра необходимо устанавливать с учетом типа используемых каналов связи между ПЦН и АК.

|                    | F19           |               |             |                                          |
|--------------------|---------------|---------------|-------------|------------------------------------------|
| Канал              | Минимальный   | Максимальный  | Кол-во кон- | Примечание                               |
|                    | интервал кон- | интервал кон- | тролируе-   |                                          |
|                    | троля связи с | троля связи с | мых объек-  |                                          |
|                    | объектом, сек | объектом, мин | TOB         |                                          |
| GSM/IP-GPRS        | 60            |               | Не ограни-  | Для объектового оборудования с каналом   |
|                    |               | 1500          | чено        | GSM/IP-GPRS                              |
| IP-Ethernet        | 30            |               | Не ограни-  | Для объектового оборудования с каналом   |
|                    |               | 1500          | чено        | IP-Ethernet                              |
| Радиоканал одно-   | 600           |               | 200         | На 1-й частоте. Для объектового оборудо- |
| сторонний          | 1800          |               | 400         | вания с односторонним радиоканалом.      |
|                    |               | 1500          | 8000        |                                          |
| Радиоканал двусто- | 180           |               | 200         | На 1-й частоте. Для объектового оборудо- |
| ронний             | 600           |               | 500         | вания с двусторонним радиоканалом.       |
|                    | 1800          |               | 2000        |                                          |
|                    |               | 1500          | 8000        |                                          |

Диапазон рекомендуемых значений для разных типов каналов связи представлены в таблице.

При наличии в АК двух каналов связи: радиоканала и канала GSM/IP-GPRS (или IP-Ethernet) интервал контроля связи может устанавливаться раздельно для каждого канала. При этом интервал контроля для канала GSM/IP-GPRS устанавливается во вкладке «Каналы/кнопка Параметры связи».

| Царана и п2ч2 GPRS 22      | 2.10.14 10:39 Нет связи       | I GPRS        |             |             |         |                                |       |                    |
|----------------------------|-------------------------------|---------------|-------------|-------------|---------|--------------------------------|-------|--------------------|
| № 7955                     | Общее                         | Состояние     | Разделы     | Оборуд      | ование  | Настройки                      |       |                    |
| Разделов - 5               | Дог                           | толнительно   |             |             | Каналы  |                                |       |                    |
| Звонок по тел              | □ Локальный об                | бъект (нет ка | налов)      | 🔜 Параметрі | ы связи |                                |       |                    |
| Снятие разделов            | Двухчастотнь<br>Радио частота | и<br>а        |             |             | Данн    | ые                             |       | <u>Т</u> аблица    |
| GPRS НСЛЯЦИЯ<br>Баланс SMS | N₂                            | 2             |             | тел/<br>адр | 7       | 955                            |       | Включен 01.10.2012 |
| SMS/E-MAIL                 | SMS 🔽 Onpoc                   | Параметри     | ы связи     | Объект      | r № 795 | 5 Интервал контроля<br>(минут) | я з 🔁 | 💯 Баланс           |
| 🔁 План 🚰                   | 🗖 ΤΦΜ                         |               |             | NºSIM       |         | 0                              |       |                    |
| История                    | GPRS\Etherne                  | Параметри     | ы связи     | Пароль      | 22822   | 8                              |       |                    |
| Сообщения                  |                               | Лог соеди     | нений       |             |         |                                |       |                    |
| Вызова<br>Сработки         | 🗆 JBN                         |               |             |             |         |                                |       |                    |
| Заявки<br>Пользователи     | 🗆 ТСР ЧС                      |               |             |             |         |                                |       |                    |
| TOTOGOUTCH                 |                               | Команды       | и исходящие |             |         |                                | При   | мечания            |
| Акт<br>TO3 от 17.10.12     |                               |               |             |             |         |                                |       |                    |
| Коэф. тр.=7.15             |                               |               |             |             |         |                                |       | •                  |
| Опрос состояния            |                               |               |             | 🔲 Выборка   |         | D                              |       | Сообщения          |

«Интервал контроля постановок\снятий (мин)» (или «Контроль постановок/снятий») – выбор интервала времени для автоматического контроля постановки/снятия с охраны абонентских комплектов. При нарушении данного интервала объект помещается в таблицу «Список объектов с превышением интервала на постановку/снятие». «Контроль постановок/снятий» в виде галочки, без возможности установки временного интервала, стоит в том случае, если в «Настройках сервера ПЩН» не выбрана опция «Контроль интервала постановок снятий АК». Если данный интервал равен 0, то:

- прекращается рассылка SMS о постановке/снятии объекта клиентам сервиса «SMS/email», указанных в карточке АК данного объекта;

- функции мониторинга состояния охраны объекта в таблице «Интегральное состояние АК» отключаются.

«МЧС» - признак МЧС объекта;

«УВО» - признак УВО объекта;

«sms-email» - включение опции работы с sms-рассылкой сообщений с данного объекта на сотовые телефоны клиентов;

«Регламент на постановку или снятие» - включение опции регламента на постановку, снятие, отключение зоны данного объекта;

«Регламент на отключение шлейфов» - включение регламента на отключение сигналов с любой зоны данного объекта;

«План» - включение опции работы с планами объекта;

«Карта» - включение опции работы с картой, на которой можно установить месторасположение данного объекта.

«Пользователи» - включение опции создания пользователей, изменяющих режим охраны объекта;

«Наличие пож.датчиков» - признак наличия пожарных датчиков на объекте;

«Переименование сообщений» - включение функции переименования сообщений с данного объекта;

«Наличие тревожной кнопки» - признак наличия тревожной кнопки;

«Отсутствие сети 220В (только АКБ)» - признак питания оборудования ОПС только от аккумулятора;

«Вывод «Отключение сети 220В» на тревожный экран» - разрешает вывод сигнала об отключении сети 220В на тревожный экран оператора ПЦН;

«Вывод результатов автоконтроля на тревожный экран» - разрешает вывод сигнала о потере связи с объектом на тревожный экран оператора ПЦН при нарушении интервала автоконтроля поступления сигналов с объекта;

«Запрет оповещения об 4-х часовое отключении сети 220 В» – при наличии флажка сообщение «Отключение сети» не выводится на экран, а только складывается в базу данных сообщений.

«Период тех. обслуживания» – поле, в котором задается период техобслуживания данного объекта.

«Акт» – включение опции работы с различными актами по объекту.

«Коэффициент трудоемкости» – это интегральная оценка трудоемкости обслуживания всего объекта с учетом количества и состава оборудования. Данные берутся из вкладки «Оборудование».

**Переименование сообщений** - изменение шаблонов сообщений (в справочнике появится возможность редактировать названия тревожных сообщений) только для выбранного АК. Кнопка «**Протокол изменений**» – вызывает окно учета всех изменений карточки АК.

## 2.5. Особенности работы с разделами

### 2.5.1. Создание и просмотр планов

### 2.5.1.1. Для объекта в целом

Для создания плана всего объекта в целом необходимо:

- открыть карточку объекта;
- включить опцию «План» на вкладке «Настройки»;
- перейти на вкладку «Общее»;

- нажать кнопку «План», выбрать необходимый редактор планов и т.д.

Для просмотра общего плана объекта открыть вкладку «Общее», нажать кнопку «План» на основном поле карточки АК, выбрать пункт «Запуск».

#### 2.5.1.2. Для каждого раздела в отдельности

Для создания индивидуальных планов для каждого раздела необходимо:

- открыть карточку объекта;

- включить опцию «План» на вкладке «Настройки»;

- перейти на вкладку «Список» вкладки «Разделы»;

- создать список разделов и зон данного объекта;

- после окончания формирования списка разделов и принадлежащих им зон, на вкладке «Список» встать на строку раздела, план которого требуется создать;

- нажать кнопку «План» на основном поле карточке АК;

- выбрать необходимый редактор планов и создать план для раздела.

Для просмотра плана определенного раздела объекта открыть вкладку «Разделы (список)», установить курсор мыши на строку нужного раздела , нажать кнопку «План» на основном поле карточки АК, выбрать пункт «Запуск».

# 2.5.2. Заведение и просмотр регламентов для объекта в целом и разделов

Для создания индивидуальных регламентов для каждого раздела необходимо:

- открыть карточку объекта;

- создать список разделов и зон данного объекта;

- включить опцию «Регламент» на вкладке «Настройки»;

- перейти на вкладку «Общее»;

- нажать кнопку «Регламент» на основном поле карточке АК и выбрать необходимый регламент (на постановку/на снятие);

- в открывшемся окне заполнить необходимое расписание регламента, указать номер раздела для которого создается регламент;

#### ВНИМАНИЕ! Номер раздела 0 – означает общий регламент на весь объект в целом.

| Раздел № 0<br>Снятие от до<br>Воскресенье 0:00<br>Понедельник 8:30 9:30<br>Вторник 8:30 0:00<br>Среда 0:00 |
|----------------------------------------------------------------------------------------------------|
| Снятие от до Снятие от<br>Воскресенье 0:00 ОСОО ОСОО ОСОО ОСОО ОСОО ОСОО ОСОО                              |
| Воскресенье 0:00 Г Г Г Г Г Г Г Г Г Г Г Г Г Г Г Г Г                                                         |
| Понедельник 8:30 9:30 0:00<br>Вторник 8:30 0:00<br>Среда 0:00 0:00                                         |
| Вторник 8:30 0:00 Среда 0:00 0:00                                                                          |
| Среда 0:00 0:00                                                                                            |
|                                                                                                    |
| Четверг :                                                                                                  |
| Пятница                                                                                                    |
| Суббота                                                                                                    |
| Разрешен Разрешен                                                                                          |
| ок                                                                                                    |
|                                                                                                    |

- нажать кнопку 🛄;

При необходимости добавить регламент на другой раздел:

- нажать кнопку **Ш** на верхней панели, указать номер нужного раздела и заполнить расписание регламента;

- нажать кнопку 🛄

Для просмотра общего регламента для объекта открыть вкладку «Общее», нажать кнопку «Регламент» на основном поле карточки АК, выбрать тип регламента.

Для просмотра регламента для конкретного раздела объекта открыть вкладку «Разделы (список)», установить курсор на строку нужного раздела, нажать кнопку «Регламент» на основном поле карточки АК, выбрать тип регламента.

# 2.5.3. Заведение интервала контроля постановок/снятий с объекта в целом и разделов в отдельности

Интервал контроля постановок/снятий для объекта в целом заводится во вкладке «Настройки» в окне «Интервал контроля поступления сигналов (мин)».

Интервал контроля постановок/снятий для каждого раздела прописывается на вкладке «Разделы» в подвкладке «Список» в столбце «Интервал контроля».

#### 2.5.4. Прочие настройки для разделов.

В программе ОКО можно настроить для каждого раздела индивидуально:

1. Рассылку сообщений sms/email клиентам с выбранного раздела;

2. Идентификацию пользователей по разделам;

3. Для включения автоконтроля разделов по сообщению «Контрольный устройства» необходимо включить в «Настройках сервера ПЦН» опцию «Дополнительный контроль устройств АК», на вкладке «Устройства» карточки АК проставить галочки «Доп.контроль» у соответствующих разделов (кроме раздела 0).

# 3. Настройка ретрансляции на другие ПЦН

## 3.1. Описание функции

Данная функция применяется при необходимости трансляции сообщений данного объекта на другие ПЦН, например, в пожарную часть или на пульт ГБР.

При этом можно настроить список типов транслируемых сигналов. Например, на пожарную часть транслировать только пожарные сигналы.

Трансляция может быть организована по каналам: TCP, GSM, PK (радио).

При этом сообщения от объекта могут транслироваться одновременно на разные ПЦН. Их количество не ограничено. Их количество не ограничено.

## 3.2. Алгоритм настройки

# 3.2.1. Шаг 1. Выбрать и настроить канал ретрансляции, подключить к нему удаленный ПЦН

В выбранном канале, например, TCP создается новый клиент канала. Этот процесс для канала TCP описан в инструкции «Инструкция по созданию дублирующих пультов и обновлению БД», для радиоканала – «Инструкция по настройке радиоканала трансляции между ПЦН».

Настроить и протестировать канал связи с помощью команды «Опрос состояния». Результат опроса можно посмотреть, нажав кнопку «Сообщения исходящие» в отчете о доставке сообщения.

| 🌯 Клиенты канала ТСР                                                                                                    |                       |                           |                                                                               |
|----------------------------------------------------------------------------------------------------|-----------------------|---------------------------|-------------------------------------------------------------------------------|
| Данные                                                                                                    |                       | Ταδι                      | пица                                                                          |
| № ПЦН 9 700000<br>региона 9<br>IP-адрес 10.10.2.9                                                                       |                       |                           | Региональный 🚰                                                                |
|                                                                                                    |                       | 0                         | На связи 🔲 Отключен                                                           |
| 📃 Транзит сообщений 💯                                                                                                   |                       |                           | Автоконтроль                                                                  |
| <ul> <li>Соединение через входящие</li> <li>Принудительное соединение</li> </ul>                                        | — Автоотсь<br>— МЧС 👰 | ілка файла добавления     | Интервал<br>контроля (мин) 30<br>Результат контроля<br>транслировать на № 140 |
| <ul> <li>✓ Трансляция сообщений</li> <li>Время транс. (мин.)</li> <li>20</li> <li>20</li> <li>20</li> <li>20</li> </ul> | Отсылка<br>при отка   | SM3<br>3F                 | Сообщения вход.<br>Сообщения исход.                                           |
|                                                                                                    | Выполнит              | Опрос состояния           | Протокол работы                                                               |
| 🗌 Выборка по объектам 🚰                                                                                                 | Состояни              | e                         |                                                                               |
| 🗹 Выборка 🛛 ГБР 🔪 💌                                                                                                    | Описание Ек           | атеринбург ПЧ 8 Крестинск | oro SIM 9122600844                                                            |

Зафиксировать данные этого канала, а именно: номер канала и номер клиента канала. Например: Номер канала TCP – 10, Номер клиента в канале TCP – 9. Это понадобится на следующем шаге.

#### 3.2.2. Шаг 2. Настроить направление ретрансляции в карточке объекта

В карточке поставить галку «Трансляция» и нажать кнопку «Канал/Клиент».

| 👗 п2ч2 SMS GI                | PRS                                          |                                                               |                                |                                |                                                                                   |                        |
|------------------------------|----------------------------------------------|---------------------------------------------------------------|--------------------------------|--------------------------------|-----------------------------------------------------------------------------------|------------------------|
| Nº 52253                     | Общее                                        | Состояние                                                     | Разделі                        | ы                              | Оборудование                                                                      | Настройки              |
| Разделов - (<br>Позывной ГБР |                                              | Дополнительно                                                 |                                |                                | Каналь                                                                            |                        |
| ПЧ-112<br>GPRS Трансляция    | № 5<br>ГБР ПЧ-112<br>Г <u>МЧС</u><br>SMS/E-N | 2253 Разде                                                    | елов 0<br>юкол 2               | Резе<br>Иде⊦                   | ерв. №                                                                            | 0 8728                 |
| Баланс SMS                   | Реглама<br>Реглама<br>Реглама<br>План        | ент на постановку и<br>ент на отключение I                    | ли снятие<br>шлейфов           | Инте<br>посту<br>Инте<br>поста | ервал контроля<br>упления сигналов (мин)<br>ервал контроля<br>ановок\снятий (мин) | 3000<br>7200 <b>23</b> |
| История                      | Пользон<br>Наличии                           | затели<br>е пож. датчиков                                     |                                | Заде<br>(сек)<br>Пёрі          | ержка на снятие  <br>)<br>иод тех. обслуж. (мес)                                  | 0 🔁                    |
| Вызова<br>Сработки           | – Г Наличии<br>– Г Отсутств<br>– Г Вывяд «   | е тревожной кнопкі<br>ие сети 220в (толь<br>Отключение сети 2 | и<br>коаккамуля<br>:20в≻ натре | Сері<br>тор)<br>в. экр         | ийный номер<br>ан                                                                 | вязьНадзор             |
| Заявки                       | Г Зэпрет і<br>Г Трансля                      | оповещения об 4-х<br>ация Канал/клиент                        | часовом отк                    | люче                           | нии сети 220в                                                                     |                        |
| Акт<br>ТО12 от               | Г Акт<br>✓ Козф. тр                          | удоемкости Пере                                               | счет                           |                                | Панель<br>Примечания по сети                                                      | 220в                   |
|                              | Протокол                                     | изменений в карто                                             | чке                            |                                |                                                                                   |                        |

В окне «Клиенты каналов» заполнить поля «Канал» и «Клиент».

| 🛃 Клиенты каналов                                             |                  |
|---------------------------------------------------------------|------------------|
| Данные                                                        | Таблица          |
| № канала 10<br>№ клиента 9<br>Примечание<br>Пожарная часть ПЧ | Отключен<br>-112 |
|                                                               |                  |

Количество таких клиентов и каналов не ограничено.

Для добавления нового ПЦН необходимо при активном окне «Клиенты каналов» нажать кнопку «Добавить» на главной панели.

| Админ. Слу       | ужба SMS           | Отчеты Наст                                       | ройки Код                              | ц Командь                                   | и Сервис             | Справк       | а Выход                  |        |              |  |
|------------------|--------------------|---------------------------------------------------|----------------------------------------|---------------------------------------------|----------------------|--------------|--------------------------|--------|--------------|--|
| B JBN S          | SMS                | •                                                 |                                        |                                             |                      | 00           |                          |        |              |  |
| ≛ п2ч2           | SMS GPR            | S                                                 |                                        |                                             |                      |              |                          |        |              |  |
| N≘               | 52253              | Общее                                             | Состо                                  | ояние                                       | Разде                | лы 🗍         | Оборуд                   | ование | Настройки    |  |
| Разд<br>Позыя    | елов - 0           |                                                   | Дополні                                | ительно                                     |                      |              |                          | Каналы |              |  |
| ПЧ-1             | 112                | №<br>ГБР ПЧ-112                                   | 52253                                  | Раздел<br>Прото                             | пов 0<br>окол 2      | Резе         | рв. №                    |        | 0            |  |
| GPRS Тра<br>Бала | нсляция<br>анс SMS | Г <u>МЧС</u><br>Г SMS/E-I<br>Г Реглам<br>Г Реглам | ]<br>MAIL<br>ент на пос<br>ент на отки | <mark>УВО</mark><br>тановку ил<br>почение и | 1И СНЯТИВ<br>ПРЕЙФОВ | Иден<br>Инте | нтифик. №<br>рвал контро | ля     | 8728<br>3000 |  |

 Данные
 Таблица

 Данные
 Таблица

 Ак
 Канал
 Клиент

 52253
 10
 5

 52253
 10
 9

 52253
 10
 9

 1
 1
 1

 1
 1
 1

 1
 1
 1

 1
 1
 1

Откроется новая запись в окне «Клиенты каналов». Чтобы посмотреть все записи необходимо перейти на вкладку «Таблица».

# 3.2.3. Шаг 3. Настроить список и типы сообщений, которые необходимо транслировать на данный ПЦН

Установить галку «Трансляция сообщений» и выбрать типы сигналов, например, «Пожарные».

| 🍫 Клиенты канала ТСР                                                                                                    |                               |                 |                |                                                                               |
|----------------------------------------------------------------------------------------------------|-------------------------------|-----------------|----------------|-------------------------------------------------------------------------------|
| Данные                                                                                                    |                               |                 | Табл           | ица                                                                           |
| № ПЦН 9 70000<br>IP-адрес 10.10.2.9                                                                                                    |                               |                 |                | Региональный 🚰                                                                |
|                                                                                                    |                               |                 | 9              | На связи 🔲 Отключен                                                           |
| 🔲 Транзит сообщений 💯                                                                                                    |                               |                 |                |                                                                               |
| Соединение через входящие Принудительное соединение                                                                                             | — Автоотсь<br>— МЧС 🚈         | ілка файла<br>  | а добавления   | Интервал<br>контроля (мин) 30<br>Результат контроля<br>транслировать на № 140 |
| <ul> <li>✓ Транслация сообщений</li> <li>Время тсянс. (мин.)</li> <li>20</li> <li>Все сообщения</li> <li>Тревожные</li> <li>Пожарные</li> </ul> | Отсылка<br>при отка<br>Коман, | SMS<br>зе<br>ды | ~              | Сообщения вход.<br>Сообщения исход.                                           |
| <ul> <li>Пехнические</li> <li>Взят/Снят</li> <li>Контрольный</li> <li>Ныбеска по объектам 723</li> </ul>                                        | Состояни                      | •               |                | Протокол работы                                                               |
| Выборка ГБР                                                                                                    | Описание Ек                   | атеринбургі     | ПЧ 8 Крестинск | oro SIM 9122600844                                                            |

Установить галку «Выборка по объектам». Это означает, что будут транслироваться только сигналы от объектов, в которых прописан этот канал и клиент (см. шаг 2). Если установить галку «Выборка по ГБР», то это обеспечит трансляцию всех объектов, приписанных к этой группе.

Объединение «ОКО», 620072, г.Екатеринбург, ул.Высоцкого д.36, (343) 310-88-00, www.oko-ek.ru

## 4. Прочие изменения

## 4.1. Контроль состояния объектов

Раньше использовалось несколько типов сообщений с контролем состояния:

- 1. «Контрольное сообщение раздела»
- 2. «Контрольное сообщение системы»
- 3. «Контрольное расширенное сообщение системы»
- 4. «Суточное»

Радиоретрансляторами для контроля прохождения сигнала по маршруту поддерживается только сообщение «Суточное».

По своему содержанию сообщения «Контрольное сообщение системы» и «Контрольное расширенное сообщение системы» абсолютно одинаковые и передают общее состояние системы. В связи с этим сообщения были переименованы:

| Старое название в ПО СПИР ОКО   | Новое название в ПО СПИР | Примечание          |
|---------------------------------|--------------------------|---------------------|
|                                 | ОКО                      |                     |
| «Контрольное сообщение раздела» | «Контрольный устройства» | Приходит от клавиа- |
|                                 |                          | тур и блоков расши- |
|                                 |                          | рения (АК-1, АК-2). |
| «Контрольное сообщение системы» | «Контрольный системный»  | Приходит от базовых |
| «Контрольное расширенное сооб-  |                          | блоков и радиомоде- |
| щение системы»                  |                          | мов КР-100          |
| «Суточное»                      | «Контрольный»            | Приходит от базовых |
|                                 |                          | блоков и радиомоде- |
|                                 |                          | мов РМ-100          |

В сообщении «Контрольный», «Контрольный системный» в случае полной работоспособности объекта, отображается только состояние охраны («Взят», «Снят»). Информация о состоянии питания, состоянии АКБ и пр. отображается только в случае наличия неисправностей.

| E C000 | щени | м      |                         |     |        |                   |      |      |                          |                      |
|--------|------|--------|-------------------------|-----|--------|-------------------|------|------|--------------------------|----------------------|
| Nº     | P    | етра F | Раз Сообщение           | 301 | Адр Ти | пДата, время      | Инде | УрПр | римечания                | Повы Эк До Кан-ч Уч_ |
| 700    | 04   | 35     | 0 Контрольный системный |     |        | 31.08.11 10:03:01 | 5    | 3 B3 | зят                      |                      |
| 700    | 04   | 35     | 0 Контрольный системный |     |        | 31.08.11 10:03:09 | 5    | 3 B3 | зят                      |                      |
|        | 5    | 35     | 0 Контрольный системный |     |        | 31.08.11 11:57:28 | 3 3  | 1 Сн | нят Сеть откл. Пит откл. |                      |
|        | 5    | 35     | 0 Контрольный системный |     |        | 31.08.11 12:58:00 | 6    | 1 Сн | нят Сеть откл. Пит откл. |                      |
|        | 5    | 35     | 0 Контрольный системный |     |        | 31.08.11 13:58:13 | 9    | 1 Сн | нят Сеть откл. Пит откл. |                      |
|        | 5    | 35     | 0 Контрольный системный |     |        | 31.08.11 14:58:24 | 1 12 | 1 Сн | нят Сеть откл. Пит откл. |                      |
|        | 5    | 35     | 0 Контрольный системный |     |        | 31.08.11 15:58:29 | 15   | 1 Сн | нят Сеть откл. Пит откл. |                      |
| 700    | 04   | 35     | 0 Контрольный системный |     |        | 06.09.11 17:28:17 | 1    | 3 B3 | 391                      |                      |
| 700    | 04   | 35     | 0 Контрольный системный |     |        | 06.09.11 17:37:32 | 9    | 3 B3 | 391                      |                      |
| 700    | 04   | 35     | 0 Контрольный системный |     |        | 06.09.11 17:37:40 | 9    | 3 B3 | 391                      |                      |
| 700    | 04   | 35     | 0 Контрольный системный |     |        | 06.09.11 17:37:48 | 9    | 3 B3 | 391                      |                      |
| 700    | 04   | 35     | 0 Контрольный системный |     |        | 06.09.11 17:47:33 | 10   | 3 B3 | 391                      |                      |
| 700    | 04   | 35     | 0 Контрольный системный |     |        | 06.09.11 17:47:4  | 10   | 3 B3 | 391                      |                      |
| 700    | 04   | 35     | 0 Контрольный системный |     |        | 06.09.11 17:47:49 | 10   | 3 B3 | 391                      |                      |
| 700    | 04   | 35     | 0 Контрольный системный |     |        | 06.09.11 17:58:10 | 11   | 3 B3 | 391                      |                      |
| 700    | 00   | 0      | 0 Контрольный системный |     |        | 08.09.11 10:29:48 | 4    | 0 B3 | зят АКБ откл. ТСР        |                      |
| 700    | 00   | 0      | 0 Контрольный системный |     |        | 12.09.11 13:50:48 | 5    | 0 B3 | зят АКБ откл. ТСР        |                      |

## 4.2. Ошибки конвертации разделов и адресов

При возникновении некорректных записей в новых вкладках «Разделов» и «Устройства» (дублирование, возникновение несуществующих разделов, отсутствие существующих и т.д.), рекомендуется нажимать кнопку «Обновить».

Если после обновления программы в поле «Устройства» прописалась информация, которая в предыдущей версии программы была прописано в поле адрес карточки АК, следует:

#### 1. запустить Upgrade DBC (Модернизация данных) из «Утилиты БД» до запуска программы.

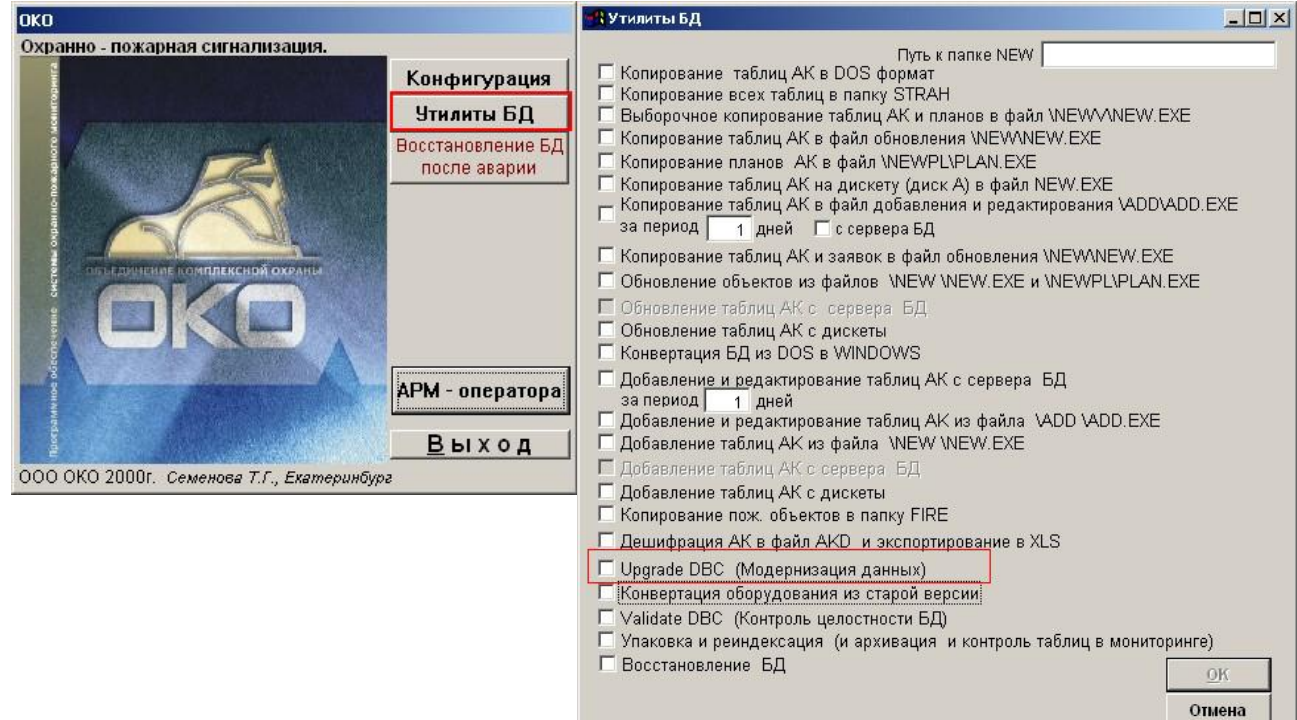

#### 2. Далее:

- зайти в меню «Отчеты»;
- выбрать пункт «Статистика по участкам за период»;
- поставить галку «Пересчет коэф.трудоемкости на каждом АК»
- нажать кнопку «Обновить».

| Стати  | стика по  | участ   | кам за пе | риод         |              |            |              |                 |          | 100      |        |
|--------|-----------|---------|-----------|--------------|--------------|------------|--------------|-----------------|----------|----------|--------|
| Прот   | окол обсч | чета    | 🔽 Пересч  | ет козфф. т  | оуд. на кажд | цом АК     |              | Год 2011        | Месяц    | 9 🕂 🕻    | бнови  |
| Детали | изация по | участі  | (ам Печа  | гь           | <b>A</b>     |            |              | Период О        | 1.09.201 | 1 - 29.  | 09.20° |
| Участ  | АК в раб  | і Локал | Сработки  | Сраб. зав. о | К.сработок   | Коэф. труд | К. тех. обсл | Коэф. тр. с акт | Заявки   | Козф. вы | SMS    |
| 0      | 4         | 0       | 0         | 0            | 0.000        | 3.25       | 0.00         | 0.00            | 1        | 1.00     | 0      |
| 1      | 9         | 0       | 0         | 0            | 0.000        | 10.86      | 0.00         | 2.00            | 1        | 0.00     | 0      |
| 2      | 1         | 0       | 0         | 0            | 0.000        | 0.80       | 0.00         | 0.00            | 0        | 0.00     | 0      |
| 25     | 1         | 0       | 3         | 3            | 3.000        | 0.80       | 0.00         | 0.00            | 0        | 0.00     | 0      |
| Ито    | 15        | 0       | 3         | 3            | 0.200        | 15.71      | 0.00         | 2.00            | 2        | 0.00     | 0      |
|        |           |         |           |              |              |            |              |                 |          |          |        |
|        |           |         |           |              |              |            |              |                 |          |          |        |